## How to Add/Update Personal Classifications

Log into Editorial Manager at https://www.editorialmanager.com/trr/

1. On your Main Menu, click Update My Information:

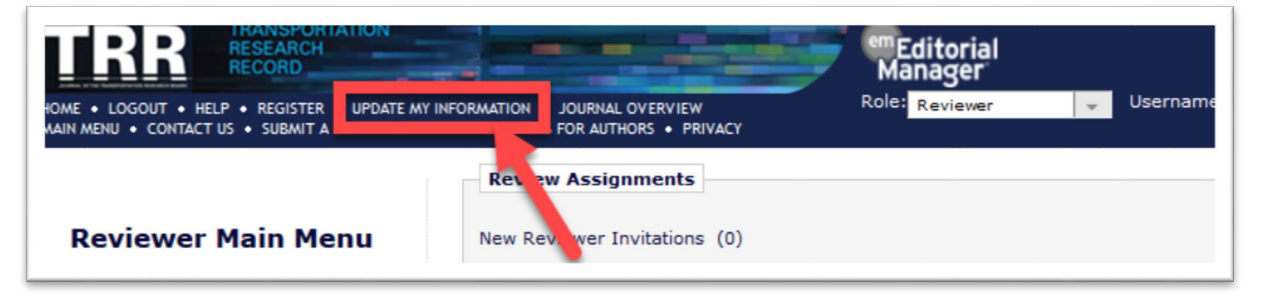

2. Scroll and click Select:

| u cii                          | CK Select.               |                                                                                                    |  |  |  |
|--------------------------------|--------------------------|----------------------------------------------------------------------------------------------------|--|--|--|
|                                | Scroll down              |                                                                                                    |  |  |  |
|                                | _                        |                                                                                                    |  |  |  |
| Areas of Interest or Expertise |                          |                                                                                                    |  |  |  |
|                                |                          |                                                                                                    |  |  |  |
|                                |                          | Please indicate your areas of expertise by selecting from<br>the pre-defined list using the "Select Personal<br>Classifications" button. |  |  |  |
|                                | Personal Classifications | (None Selected)                                                                                                    |  |  |  |
|                                | <                        | Select Personal Classifications                                                                                                    |  |  |  |
|                                |                          | 12                                                                                                    |  |  |  |

3. Expand and Select Classifications:

## **Select Personal Classifications**

| Please identify your areas of in                                                                                                    | terest and specialization by selecting one or | more classifications from the list below.<br>eave this window. |
|----------------------------------------------------------------------------------------------------|-----------------------------------------------|----------------------------------------------------------------|
| Search: [Matching terms displ                                                                                                    | and your topic area                           |                                                                |
| Collapse All                                                                                                    | cted Cl                                       | assifications:                                                 |
| Administration and Management Bridge Management AHD35 Bridge Condition data/are Bridge Condition data/are Bridge Condition data/are Bridge management Bridge performance me Deterioration Life-cycle cost analysis Network-level apath.s/d | Check the specific areas of your expertise    | ]                                                              |
| Nonds to use Testing<br>Safety and security of brid<br>Unerability assessment<br>General<br>Structural health monitori                                                                                                    | dges<br>for bridges                           |                                                                |

## 4. Add and Submit your selections:

| Collapse All                                                                                                    | Selected Classifications:                                                                                                    |  |  |  |  |
|----------------------------------------------------------------------------------------------------|----------------------------------------------------------------------------------------------------|--|--|--|--|
| Administration and Management  Administration and Management  Bridge Management AHD35  Bridge Condition data/assessment  Bridge data QC/QA  Bridge management policy  Bridge performance measurement/analy  Bridge performance measurement/analy  Deterioration  Life-cycle cost analysis  Network-level analysis/decision making  Nondestructive Testing  Safety and security of bridges  Safety and security of bridges  General  Structural health monitoring  Collapse All | <ul> <li>Bridge Condition data/assessment</li> <li>Bridge Management AHD35</li> <li>Administration and Management</li> <li>Safety and security of bridges</li> <li>Vulnerability assessment for bridges</li> <li>Vulnerability assessment for bridges</li> <li>Aggregate</li> <li>Geol</li> <li>Engit</li> <li>Once your<br/>selections are<br/>complete, click Addd<br/>and then Submit</li> </ul> |  |  |  |  |
| Cancel Submit                                                                                                    |                                                                                                    |  |  |  |  |

## 5. Review, Scroll, and Submit:

| Personal Classifications                                                                     | Administration and Management<br>Bridge Management AHD35<br>Bridge Condition data/assessment<br>Safety and security of bridges<br>Vulnerability assessment for bridges<br>Geological and Geoenvironmental Engineering AFP00<br>Aggregate<br>Engineering Economy |  |  |  |  |
|----------------------------------------------------------------------------------------------|----------------------------------------------------------------------------------------------------|--|--|--|--|
|                                                                                              | Select Personal Classifications                                                                                                    |  |  |  |  |
| Additional Information                                                                       |                                                                                                    |  |  |  |  |
| Unavailable Dates                                                                            |                                                                                                    |  |  |  |  |
| ✓ indicates affirmative response                                                             |                                                                                                    |  |  |  |  |
| I have read and accept the Publisher's Data Use Privacy Policy and the Aries Privacy Policy. |                                                                                                    |  |  |  |  |
| I have read and acknowledge the SAGE Privacy Policy.                                         |                                                                                                    |  |  |  |  |
|                                                                                              |                                                                                                    |  |  |  |  |
| Submit                                                                                       |                                                                                                    |  |  |  |  |